## Using Media Center Calendar in Outlook

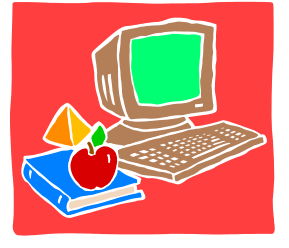

- 1. Go to Outlook
- 2. Click on View, then Folder List
- 3. Double click on Public Folders
- 4. Double click on All Public Folders
- 5. Double click on Chattahoochee
- 6. Double click on Media Center
- 7. Click on the day you would like to sign up
- 8. Right click on the time you would like to come (if available)
- 9. Click New Appointment
- 10. In the Subject box, Type in the teacher's name
- 11. Type in the desired start time and finish time
- 12. Leave the checkmark in the reminder field with a 15 minute alarm
- 13. Type in the remarks field the purpose of the visit
- 14. If you are scheduling a lesson, please put the desired Content Standard to be taught and some information about how you want the media standard correlated with your unit
- 15. Please sign up at least two days in advance for lessons
- 16. Please do not sign up more than a month in advance without talking to me first
- 17. Click Save and Close